# What is the "R/D (Reconciler/Delegate) Unreconciled PCard Transaction Pagelet"?

It is a collection of information which provides the ability for you to see all the unreconciled PCard transactions for those PCard Holders where you are identified as the reconciler and/or traveler delegate. The pagelet shows up on your FAST Home page for as long as you have it enabled. The pagelet provides awareness into the fact that PCard Transactions have been posted - without requiring you to check all your PCard Holder's transactions. In addition, the pagelet provides a means for you to quickly navigate to the transaction to reconcile it.

#### How does it know what to show me?

Purchasing maintains a listing of all reconcilers for every PCard holder and Travel maintains a listing of all traveler delegates. This listing enables us to identify which PCard Holders and/or Travelers you reconcile. When you bring up the FAST Home page we know who you are and the pagelet populates based on a query that pulls all this information together to present the unreconciled transactions you are responsible for reconciling.

#### What do I do if I am not the reconciler for one of these PCard Holders, or not the Traveler's Delegate?

If you are not the reconciler, fill out the <u>FAST Reconciler Set-Up Form</u>. If you are not the Traveler's delegate, fill out the <u>Delegate Assignment Request Form</u>. Ensure you follow instructions for deleting.

### What are all those buttons and links for?

| UNIVERSITY OF<br>SOUTH FLORIDA                                                         | Home   Worklist     Add to Favorites   Sign out            |
|----------------------------------------------------------------------------------------|------------------------------------------------------------|
|                                                                                        | Personalize <u>Content</u>   <u>Layout</u>                 |
| R/D Upreconciled PCard Trans                                                           |                                                            |
| Summary listing of unreconciled PCard Transactions for your PCard Holders or Travelers |                                                            |
| The listing displays maximum of 15 rows. Click the "?", on the title bar, for help.    | Remove this pagelet from my FAST Home Page                 |
| Link PCard Holder Name Card # Link VVallet Emplid VVallet Name Card # Trans            | → Minimize/Maximize this pagelet                           |
| 00000011111 Albright, Mary *********1111 Goto<br>Wallet 00000012346 Jones, Janes 2     | → Refresh the Information on the Pagelet                   |
| Goto<br>Trans 00000021111 Johnson, Tom ***********************************             | → Help                                                     |
| Goto<br>Trans 00000021112 Kaley, Kate ************************************             |                                                            |
| Goto<br>Trans 00000077777 Mann, Mark ######2626 3                                      |                                                            |
| 00000077777 Mann, Mark #########2626 Goto Wallet 00000077777 Mark Mann 2               |                                                            |
| Full Query Results                                                                     |                                                            |
| Click here to see more th                                                              | ian 15 rows                                                |
| Links DO NOT work in th                                                                | e Full Query Results                                       |
|                                                                                        | V                                                          |
| Clicking on the <u>Goto Trans</u> link, opens a new                                    | Clicking on Goto Wallet link, opens a new window           |
| window bringing up the unreconciled PCard                                              | bringing up the unreconciled PCard transactions, for       |
| transactions for that PCard Holder.                                                    | that PCard Holder, in that employee's wallet.              |
| Notes:                                                                                 | Notes:                                                     |
| - May take a few seconds to display all transactions, this                             | - May take a few seconds to display the transaction        |
| is dependent on the number of open transactions for a                                  | - In the wallet, only one transaction is displayed at a    |
| given PCard Holder                                                                     | time – you may use "Return to Search" (on the page) to     |
| - Fach click opens a new window, in order to minimize                                  | see select additional transactions or return to nagelet    |
| the number of windows you have open - close the                                        | - Each click opens a new window, in order to minimize      |
| Deard transaction windows you have open - close the                                    | the number of windows you have open - close Wallet         |
| Click the Defined Dutter on the title her of the manufact                              | window when you finish                                     |
| - Click the kerresh button on the title bar of the pagelet                             | Click the Defineth Dutters on the stills have of the       |
| to see your remaining unreconciled PCard transactions                                  | - Click the Refresh Button on the title bar of the pagelet |
| after you reconcile each.                                                              | to see your remaining unreconciled PCard transactions      |
|                                                                                        | after you reconcile each.                                  |
|                                                                                        |                                                            |

# PCard Compliance: "R/D Unreconciled PCard Transaction Pagelet" Instructions

#### How can I remove this pagelet from my FAST Home Page? There are two ways to remove the pagelet:

1) Click the "X" in the corner of the title bar and ------ Select "Yes – Remove" to confirm removal.

| R/D Unreconciled PCard Trans                                                                                                    |                    |                |                             |                       |                                                                    |              |                      |                                                                       |
|----------------------------------------------------------------------------------------------------|--------------------|----------------|-----------------------------|-----------------------|--------------------------------------------------------------------|--------------|----------------------|-----------------------------------------------------------------------|
| Summary listing of unreconciled PCard Transactions for your PCard Holders or Travelers.<br>The listing displays maximum of 15 rows. Click the "?", on the title bar, for help. |                    |                |                             |                       |                                                                    |              |                      |                                                                       |
| Link<br>Trans                                                                                                    | PCard Holder<br>Id | Name           | Card #                      | Llink<br>VVallet      | VVallet Emplid                                                     | vvallet Name | Total<br>CC<br>Trans |                                                                       |
|                                                                                                    | 00000011111        | Albright, Mary | ****************            | <u>Goto</u><br>Wallet | 00000012345                                                        | Jones, James | 2                    | Unreconciled PCard Transaction<br>Removal Confirmation                |
| Goto<br>Trans                                                                                                    | 00000021111        | Johnson, Tom   | **********************      | 1 3 4/7 1             | 2 Are yes sure you wish to remove this namelet from your home nam? |              |                      |                                                                       |
| Goto<br>Trans                                                                                                    | 00000021112        | Kaley, Kate    | ************5696            |                       |                                                                    |              | 2                    | You add it later by going to the 'Personalize Home Page Content page. |
| Goto<br>Trans                                                                                                    | 00000077777        | Mann, Mark     | ***********************2626 |                       |                                                                    |              | 3                    | Yes - Remove No - Do Not Remove                                       |
|                                                                                                    | 00000077777        | Mann, Mark     | *****************           | <u>Goto</u><br>Wallet | 00000077777                                                        | Mark Mann    | 2                    |                                                                       |
| Full Query Results<br>Click the "Full Query Results" to see the entire listing - Links are not active on the query                                                             |                    |                |                             |                       |                                                                    |              |                      |                                                                       |

2) Click Content Link, unclick the check box next to R/D Unreconciled PCard Transaction and click Save.

|                                          |         | Personalized Home Page                                                                                                    |
|------------------------------------------|---------|----------------------------------------------------------------------------------------------------|
| Home   Worklist     Add to Favorites   S | ign out | Personalize Content: My Page<br>Tab Name My Page<br>Welcome Message<br>Choose Pagelets: Simply check the items that you want to appear on your homepage.<br>Remember to click 'Save' when done.<br>Arrange Pagelets: Go to Personalize Layout |
| Personalize <u>Content   Layout</u>      | Help    | PeopleSoft Applications   Ø   Intervieweine   One   Menu   Menu   Menu   Menu   Menu   Menu   Menu   Menu   Menu   Poblesion   Marken   PAST Additional Justimation   Paster   Return to Home                                                 |

How do I get it back on my FAST Home Page? There is only one way to get it back!

Click Content Link, click the check box next to R/D Unreconciled PCard Transaction and click Save.

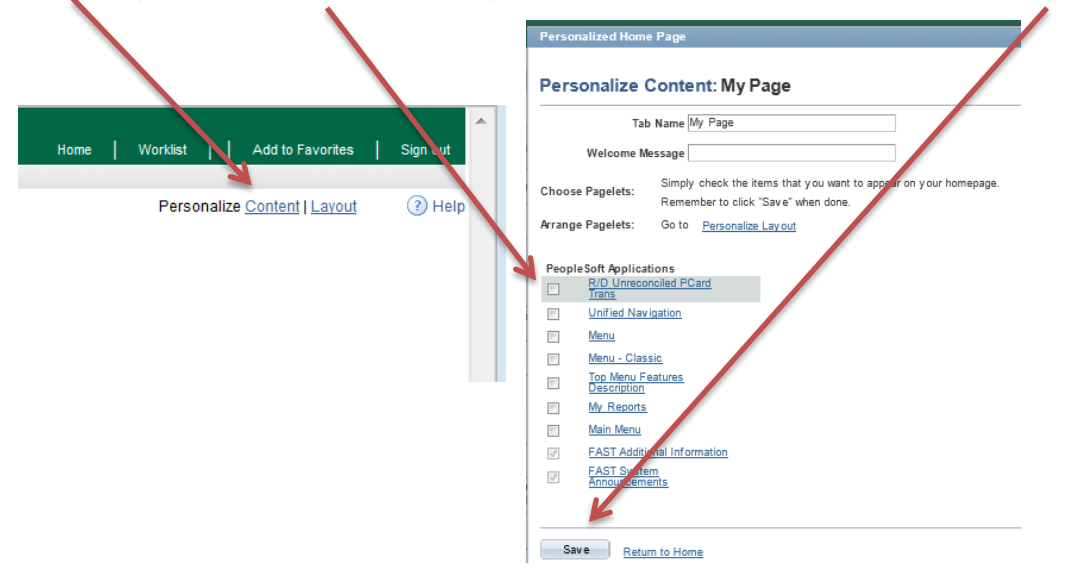

## Who do I contact if I have additional questions?

results.

For questions, not answered by this document, please send an email to pcardcompliance@usf.edu